### РУКОВОДСТВО ПОЛЬЗОВАТЕЛЯ

# Микроскоп детский цифровой с камерой

## Zoomer

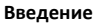

Благодарим вас за выбор данного устройства. Использование этого микроскопа достаточно сложное, поэтому перед началом работы **внимательно прочитайте данное руководство**, чтобы понять принципы эксплуатации.

### Внимание

- Перед первым использованием полностью зарядите устройство с помощью адаптера 5B/1A.
- 2. При первом использовании отформатируйте карту памяти.
- Устройство не требует ручной настройки фокусного расстояния. Для получения чёткого изображения наблюдаемый объект должен иметь ровную поверхность.
- Данное устройство не отображает точное увеличение. Это комбинированный микроскоп с цифровым и оптическим увеличением, и окончательное увеличение зависит от фактического изображения.
- Не прикасайтесь руками к линзам и другим оптическим элементам, так как это может привести к размытию изображения и ухудшению качества съёмки.
- Не разбирайте устройство или его компоненты самостоятельно, чтобы избежать неисправностей в работе оборудования.

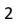

- Короткое нажатие уменьшение фокусного расстояния
- Длительное нажатие уменьшение яркости

### Правая кнопка

• В меню: переключение вниз по списку.

• В режиме съёмки или видеозаписи:

- В режиме альбома: переход к предыдущему изображению.
- В режиме съёмки или видеозаписи:
  - Короткое нажатие увеличение фокусного расстояния
  - Длительное нажатие увеличение яркости

Кнопка камеры (съёмка/видеозапись/подтвердить)

- В главном интерфейсе:
  - Короткое нажатие сделать фото или начать запись видео
  - Длительное нажатие переключение между режимами фото и видео
- В режиме альбома и видео:
  - Длительное нажатие вызов меню удаления
  - Короткое нажатие воспроизведение/пауза видео
- В меню: короткое нажатие ОК вход в выбранный пункт.
- Дополнительные элементы
  - Индикатор зарядки:
    - Красный свет устройство заряжается
    - Зелёный свет зарядка завершена
  - Отверстие «Reset»:

При зависании устройства — вставьте тонкий острый предмет, чтобы принудительно перезагрузить

Слот для карты памяти ТF: Поддержка карт до 64 ГБ, рекомендуется использовать карту класса С10 или выше

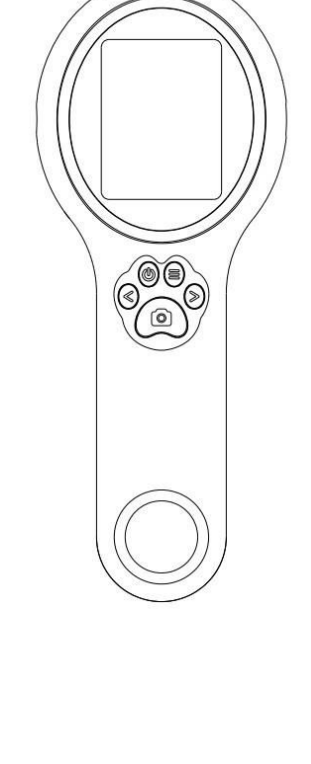

### Знакомство с устройством

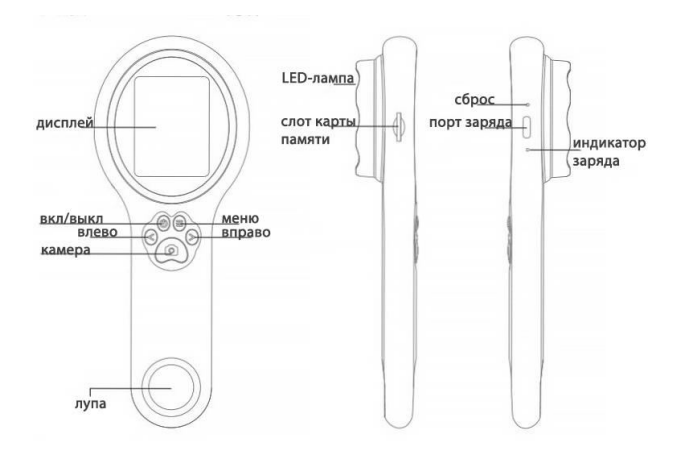

#### Подробное описание кнопок и функций

#### Кнопка питания (включение/выключение)

- При выключенном устройстве: **удерживайте кнопку включения**, чтобы включить микроскоп.
- В любом режиме: длительное нажатие выключает устройство.

### Кнопка «Меню»

• Короткое нажатие: вход в список меню или возврат на уровень выше.

### Левая кнопка

- В меню: переключение вверх по списку.
- В режиме альбома: переход к следующему изображению.

• Порт зарядки:

Используется для зарядки и передачи данных

### Режимы

Данное устройство имеет три режима работы:

1. Режим наблюдения через устройство:

Подключите микроскоп к компьютеру с помощью USB-кабеля. Нажмите кнопку питания — устройство войдёт в режим наблюдения, и вы сможете использовать его во время зарядки.

- 2. Режим чтения карты памяти:
- Устройство имеет встроенную память, способную хранить около **200** фотографий.

### ▲ Обратите внимание: видео можно записывать только при наличии собственной карты памяти.

Фото, хранящиеся во встроенной памяти, нельзя прочитать с других устройств по соображениям безопасности.

- Для увеличения объёма памяти установите свою карту памяти (поддерживается объём до 64 ГБ).
- Для чтения карты: подключите микроскоп к компьютеру через USB, выберите режим чтения карты, нажмите кнопку подтверждения.
- 3. Режим наблюдения через ПК:

Используйте микроскоп через компьютерное программное обеспечение для наблюдения на большом экране.

### ▲ Обратите внимание:

- В этом режиме управление возможно только через кнопку включения устройства — это нормально.
- Если после подключения к ПК изображение не отображается:
  повторно подключите USB-кабель;
  - подключите кабель к заднему USB-порту системного блока.

#### Совместимость с ОС Windows:

5

### 2. Ниже представлена страница программного обеспечения Windows Camera.

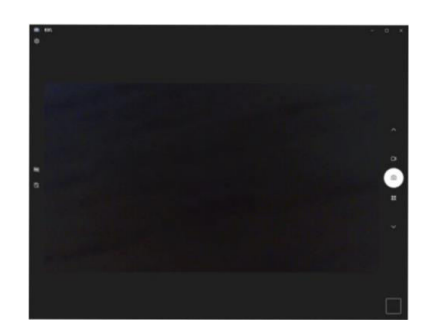

### Зарядка

- 1. Пожалуйста, используйте адаптер питания 5V/1А для зарядки устройства.
- Во время зарядки на панели микроскопа отображается соответствующее сообщение. Когда зарядка завершена, индикатор батареи будет таким, как показано на изображении ниже.

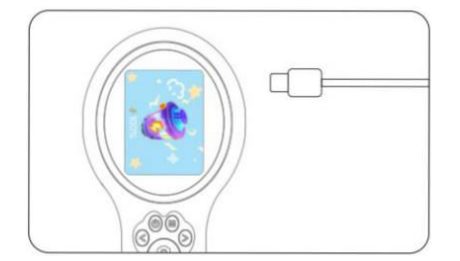

 После полной зарядки микроскоп может использоваться непрерывно до 1,5 часов.

### Поддержка систем: Windows Vista / XP / 7 / 8 / 10 / 11 и выше

### Инструкции:

- 1. Для Windows 7 / 8 установите программу АМСАР
- 2. Для Windows 10:
  - Используйте встроенное приложение «Камера» (Windows Camera)
  - А Не забудьте отключить встроенную веб-камеру ноутбука
  - В настройках конфиденциальности камеры необходимо разрешить доступ к устройствам
- Подключите USB-кабель к компьютеру, удерживайте кнопку питания, выберите режим РС-наблюдения

### 🖓 Рекомендация:

6

Для разных версий Windows используйте соответствующее программное обеспечение.

Пожалуйста, выберите и скачайте подходящую программу в зависимости от вашей ОС.

#### Отображение страницы программного обеспечения:

### 1. Ниже представлена страница программного обеспечения АМСАР:

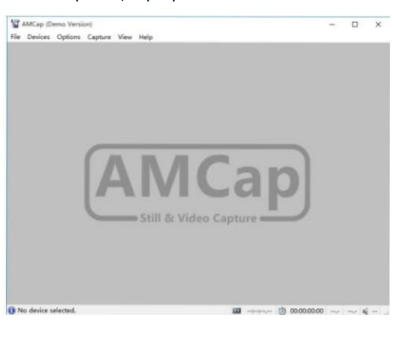

 После полной разрядки устройства необходимо заряжать его не менее 1 часа с помощью зарядного устройства 5V/1A, прежде чем оно сможет нормально функционировать.

### Хранение и форматирование данных

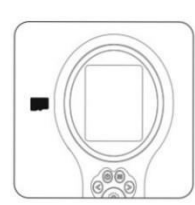

Форматирование удалит все данные с карты — пожалуйста, действуйте осторожно!

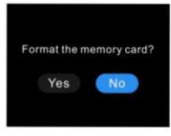

При вставке новой или несовместимой карты памяти может появиться сообщение с просьбой отформатировать её.

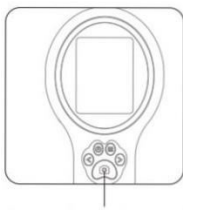

Нажмите и удерживайте кнопку камеры, чтобы подтвердить форматирование. Если вы не хотите форматировать карту, аккуратно извлеките её (нажмите на карту, чтобы она выскочила).

### Устранение неисправностей

### Q1: Устройство не заряжается

### A1:

- 1. Замените кабель Туре-С на исправный.
- Убедитесь, что включен основной источник питания (например, сетевой фильтр, питание компьютера).

### Q2: Устройство зависло

A2:

 Используйте тонкую иглу, чтобы нажать на кнопку сброса на корпусе и принудительно выключить устройство.

### Q3: Компьютер не подключается

### A3:

- Убедитесь, что кабель надежно подсоединён, при необходимости замените его или используйте оригинальный.
- 2. Убедитесь, что микроскоп включён.
- Проверьте, правильно ли выбран режим подключения (режим памяти или режим ПК-наблюдения).

### Q4: Не удаётся сохранить фото или видео

### A4:

- 1. При наличии установленной карты памяти замените её на другую.
- 2. Если карта памяти не вставлена вставьте свою карту.
- Отформатируйте карту памяти (внимание: при форматировании все данные будут удалены, не забудьте сделать резервную копию).

### Q5: Изображение с объектива размыто

A5:

 Микроскоп имеет фиксированную фокусировку. Для получения чёткого изображения наблюдаемый объект должен иметь ровную поверхность. Если у вас остались какие-либо вопросы по использованию или гарантийному обслуживанию товара, свяжитесь с нашим отделом технической поддержки в чате WhatsApp. Для этого запустите приложение WhatsApp. Нажмите на значок камеры в правом верхнем углу и отсканируйте QR-код приведенный ниже камерой вашего смартфона.

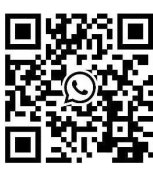

Приятного использования!

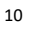